## Se tidligere modtagne og/eller underskrevne dokumenter i Mit HR

De dokumenter HR har sendt til dig fra den 7. juni 2018 kan du finde i Mit HR.

## Sådan gør du

- 1. Du finder link til Mit HR på Offboardingportalen
- 2. Log ind på Mit HR med dit NemID

| Skift til kode log-ind |                            |              |
|------------------------|----------------------------|--------------|
|                        | Velkommen til Mit HR       | i Nykredit.  |
|                        | Du skal bruge NemID til at | logge ind.   |
|                        | NEM ID                     | ? ×          |
|                        | Nobly                      |              |
|                        | Bruger-id                  |              |
|                        |                            |              |
|                        | Adaparahada (              | Next hade?   |
|                        | Adgangskode                | siemt kode r |
|                        |                            |              |
|                        |                            |              |
|                        |                            |              |

## 3. Skriv dit CPR nummer

| Nykredit               | Log ind                                                                     |
|------------------------|-----------------------------------------------------------------------------|
|                        |                                                                             |
| Skift til kode log-ind | PID: 9208-2002-2-277756436543                                               |
|                        | Velkommen Anders And                                                        |
|                        | For at kunne finde dine informationer i vores system, skal vi bruge dit CPR |
|                        |                                                                             |
|                        |                                                                             |

4. Vælg 'Dokumenter'. I listen kan du se og åbne dine dokumenter

| Nykred      | lit |                | Du er longet ind som                                                                    |
|-------------|-----|----------------|-----------------------------------------------------------------------------------------|
| Dokumenter  | 0   | Dokumenter     | Dokumentvisning                                                                         |
| Underskrift | 0   |                |                                                                                         |
| Upload      | 0   | Listen er tom. | Velkommen til Nykredit Mit HR.                                                          |
|             |     |                | Du har ikke nogen dokumenter.                                                           |
|             |     |                | Kontakt information                                                                     |
|             |     |                | Spørgsmål til dokumenter: Kontakt Nykredit.HR@nykredit.dk eller pr. tif. 44 55 18 80 #1 |
|             |     |                | Spørgsmål til teknisk support: Kontakt 8112@nykredit.dk eller pr. tlf. 44 55 81 12      |
|             |     |                | Spørgsmal til teknisk support: Kontakt 8112@nykredit.dk eller pr. til. 44 55 81 12      |

**TIP!** Du kan kun se de dokumenter, HR har lagt op til dig efter den 7. juni 2018.